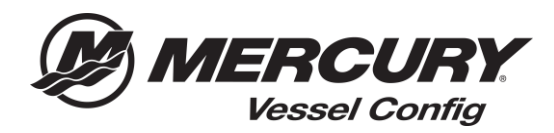

## Referencia rápida sobre Vessel Config – Cómo crear un pedido o volver a pedir una configuración guardada

**Instrucciones para crear un pedido** – Vessel Config permite al usuario hacer un pedido de su lista de materiales generada a través de Mercury.

- 1. Comience a construir su configuración introduciendo la información de la aplicación del motor.
- 2. Seleccione la información apropiada de Controles y dirección.
- 3. Después de rellenar los campos obligatorios se generará la lista de materiales.

Nota: Todas las preguntas con un asterisco ROJO (\*) son obligatorias y se deben responder para poder generar una lista de materiales válida

- 4. Seleccione Guardar configuración.
- 5. Introduzca el nombre de su presupuesto.
- 6. Seleccione su prioridad de envío.
- 7. Seleccione Envío cruzado: Sí o No.
- 8. Introduzca un número de pedido.
- 9. Introduzca la fecha de envío solicitada.
- 10. Actualice las cantidades del pedido (según sea necesario).

| action   |                                                                                                    |                                                                                                   |                                                |                                                   |                                      |                                                                          |                            |   |     |
|----------|----------------------------------------------------------------------------------------------------|---------------------------------------------------------------------------------------------------|------------------------------------------------|---------------------------------------------------|--------------------------------------|--------------------------------------------------------------------------|----------------------------|---|-----|
| onfigura | ation Details Create Qu                                                                                                    | ote                                                                                               |                                                |                                                   |                                      | 1                                                                        |                            |   |     |
| ote Inf  | formation                                                                                                    |                                                                                                   | Quote Status                                   |                                                   |                                      | Order Inform                                                             | ation                      |   |     |
|          | Quote Name Boat XYZ                                                                                                    |                                                                                                   | *Status Created                                |                                                   |                                      | Shipment Prior                                                           | ity 🖲 Standard             |   |     |
| Q        | Quote Number CPQ-805                                                                                                    |                                                                                                   | Last Updated 03/27/2                           | 018 9:34 AM                                       |                                      | Calmer 197                                                               | Emergency                  |   |     |
| Custo    | tomer Number 57099                                                                                                    |                                                                                                   | Currency USD                                   |                                                   |                                      | Cross S                                                                  | hip Ves                    |   |     |
|          | Version 1                                                                                                    |                                                                                                   |                                                |                                                   |                                      | PO Num                                                                   | er TEST PO                 |   |     |
|          | Created Date 02/27/2019 9-24 AM                                                                                                    |                                                                                                   |                                                |                                                   |                                      | "Requested Ship D                                                        | ate 03/27/2018             |   | 13  |
|          | Created Date 03/2//2018 9.34 AIV                                                                                                    |                                                                                                   |                                                |                                                   |                                      |                                                                          | 03/21/2010                 |   | 1.1 |
| Las      | owner Mercury Dealer<br>st Updated By Mercury Dealer<br>Disclaimer *All pricing and conf                                                                                                    | gurations are subject to change. Please Select Validat                                            | te Pricing or Edit Configuration to ensure the | Bill of Materials is accurate.                    |                                      |                                                                          | (3) 1) 10 0                |   |     |
| Las      | Owner (Mercury Dealer<br>st Updated By Mercury Dealer<br>Disclaimer *All pricing and conf                                                                                                    | gurations are subject to change. Please Select Validat                                            | te Pricing or Edit Configuration to ensure the | Bill of Materials is accurate.<br>g Qty Order Qty | Price                                | Total Price Com                                                          | ments (for reference only) | / |     |
| Las      | Owner Waterun Dealer  St Updated By Mercury Dealer  Disclaimer * All pricing and conf  Item #  Item # | gurations are subject to change. Please Select Validat                                            | te Pricing or Edit Configuration to ensure the | Bill of Materials is accurate.                    | Price                                | Total Price Com                                                          | ments (for reference only) | / |     |
| Las      | Verante voire 0.0 / 2010 9 5 million Voire million (Accurate Control of Control of Cont | gurations are subject to change Please Select Validat Item Name SWITCH KIT-KEY                    | te Pricing or Edit Configuration to ensure the | Bill of Materials is accurate.                    | Price<br>580.00                      | Total Price Com<br>50 00 Stor                                            | ments (for reference only) | / |     |
| Las      | Verante voire of 21/2019 54 AM Owner Mercury Dealer  Disclaimer * All pricing and conf  tem #  B93355A03  B96537T11                                                                                                    | gurations are subject to change Please Select Validat  Item Name  SWITCH KIT-KEY HARNESS ASY-IIFT | te Pricing or Edit Configuration to ensure the | Bill of Materials is accurate.                    | Pice<br>580.00<br>5193.62            | Total Price         Com           \$0.00         Stor           \$193.62 | ments (for reference only) | / |     |
| Las      | Verante voire 0.3/2/2019 59 AM Owner Mercury Dealer Disclaimer *All pricing and conf Item # B93353A03 B96537T11 BM0030550                                                                                                    | gurations are subject to change Please Select Valida                                              | te Pricing or Edit Configuration to ensure the | Bill of Materials is accurate.                    | Pice<br>580.00<br>5192.62<br>5400.00 | Total Price         Com           \$0.00         Stor           \$193.62 | ments (for reference only) | / | Lod |

- 11. Introduzca comentarios (solo para su referencia, no se transmitirán en el pedido).
- **12.** Seleccione **Crear pedido.**

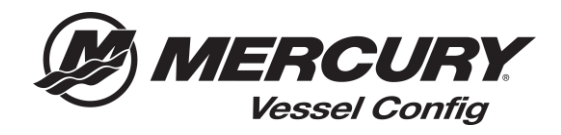

|                   |                                                                     |                                                                          |                                                                                                    | Sho                                                                                                    | pping                                                    | Cart                                               |                                                               | Checkout                                                                          | CI                         | heckout Re                 | eview Order Co                         | onfirmation                                          |                                 |                                                            |                                          |
|-------------------|---------------------------------------------------------------------|--------------------------------------------------------------------------|----------------------------------------------------------------------------------------------------|----------------------------------------------------------------------------------------------------|----------------------------------------------------------|----------------------------------------------------|---------------------------------------------------------------|-----------------------------------------------------------------------------------|----------------------------|----------------------------|----------------------------------------|------------------------------------------------------|---------------------------------|------------------------------------------------------------|------------------------------------------|
| Complete Order    | cout<br>s NOT<br>i metho<br>PS grou<br>180 lbs<br>ality A<br>orders | Revi<br>comp<br>od is se<br>und" se<br>s (or n<br><u>Vir For</u><br>WILL | iew<br>blete. Make any<br>et to UPS Second<br>ervice for orders<br>nore) or one pact<br>warding.<br>NOT ship Next D<br>nore | y necessary changes an<br>Day air. If your order qua<br>at your discretion on this,<br>cage 150 lbs or 130° of co<br>ay Air if the ship method i | id click<br>alifies for<br>page,<br>mbined l<br>s not up | on the Co<br>free freig<br>ength and<br>dated belo | omplete Order<br>ht, as noted in<br>d girth will be cl<br>ww. | r button.<br>the Dealer Sales Program, you w<br>hanged to a truck shipment, inclu | vill receive<br>Iding most | UPS Second Da              | ay Air Service at no charge. Your orde | r value can be viewed a<br>es. All Next Day Air ship | t the bottom (<br>ment orders t | of the Checkout a<br>hat exceed these<br>Cancel Order 1 is | nd Review page. You<br>measurements will |
| iect All   S      | elect                                                               | None                                                                     |                                                                                                    |                                                                                                    |                                                          |                                                    | Cance                                                         | I Reason Select                                                                   |                            | -                          |                                        |                                                      |                                 |                                                            | View Comm                                |
| elect to<br>ancel | 5/5                                                                 | Class                                                                    | Item<br>Number                                                                                                    | Item Description                                                                                                    | Ord<br>Qty                                               | Res<br>Qty                                         | Payment<br>Type                                               | Ship Method                                                                       |                            | Warehouse                  | Estimated Availability Date            | Requested Ship<br>Date                               | Unit<br>Price                   | Extended<br>Price                                          | Ship To                                  |
| ]                 |                                                                     | 84                                                                       | 896537T <mark>1</mark> 1                                                                                                    | HARNESS ASY-11FT                                                                                                    | 1                                                        | 1                                                  | OPEN                                                          | USPS-Air-Ground                                                                   | •                          | ATLANTA, GA                | 27-MAR-2018                            | 27-MAR-2018                                          | \$120.00                        | \$120.00                                                   | Mercury Dealer                           |
| 0                 |                                                                     |                                                                          | 8M0030550                                                                                                    | RC OB TRIM-<br>CHROME                                                                                                    | 1                                                        | 1                                                  | OPEN                                                          | USPS-Air-Ground                                                                   | •                          | ATL <mark>AN</mark> TA, GA | 27-MAR-2018                            | 27-MAR-2018                                          | \$220.75                        | \$220.75                                                   | Mercury Dealer                           |
| 9                 |                                                                     |                                                                          | 8M0082528                                                                                                    | CABLE T/S G2 5 FT                                                                                                    | 2                                                        |                                                    | OPEN                                                          | USPS-Air-Ground                                                                   | •                          | ATLANTA, GA                | 06-APR-2018                            | 27-MAR-2018                                          | \$20.65                         | \$41.30                                                    | Mercury Dealer                           |
| 0                 |                                                                     | 64                                                                       | 8M0088973                                                                                                    | BULKHEAD KIT-<br>DUAL                                                                                                    | 1                                                        | 1                                                  | OPEN                                                          | USPS-Air-Ground                                                                   | •                          | ATLANTA, GA                | 27-MAR-2018                            | 27-MAR-2018                                          | \$42.19                         | \$42.19                                                    | Mercury Dealer                           |
|                   |                                                                     | 32                                                                       | 8M0053476                                                                                                    | HOSE KIT-HYD 4 FT                                                                                                    | 1                                                        |                                                    | OPEN                                                          | USPS-Air-Ground                                                                   | •                          | ATLANTA, GA                | 06-APR-2018                            | 27-MAR-2018                                          | \$62.31                         | \$62.31                                                    | Mercury Dealer                           |
| 0                 |                                                                     | 32                                                                       | 8M0053478                                                                                                    | HOSE KIT-HYD 6 FT                                                                                                    | 1                                                        | 1                                                  | OPEN                                                          | USPS-Air-Ground                                                                   | •                          | ATLANTA, GA                | 27-MAR-2018                            | 27-MAR-2018                                          | \$66.53                         | \$66.53                                                    | Mercury Dealer                           |
| 0                 |                                                                     |                                                                          | 8M0054993                                                                                                    | KIT-STR CYL-150HP                                                                                                    | 1                                                        |                                                    | OPEN                                                          | USPS-Air-Ground                                                                   | ¥,                         | ATL <mark>ANTA,</mark> GA  | 06-APR-2018                            | 27-MAR-2018                                          | \$264.03                        | \$264.03                                                   | Mercury Dealer                           |
|                   |                                                                     |                                                                          | 8M0050099                                                                                                    | HELM KIT-TILT                                                                                                    | 1                                                        |                                                    | OPEN                                                          | USPS-Air-Ground                                                                   | ¥,                         | ATLANTA, GA                | 06-APR-2018                            | 27-MAR-2018                                          | \$366.95                        | \$366.95                                                   | Mercury Dealer                           |
|                   |                                                                     |                                                                          |                                                                                                    |                                                                                                    |                                                          |                                                    |                                                               |                                                                                   |                            |                            |                                        |                                                      |                                 |                                                            |                                          |

13. Actualice la forma de envío (según sea necesario).

14. Seleccione Completar pedido.

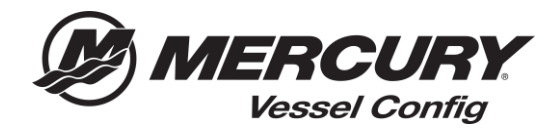

## Instrucciones para volver a hacer un pedido

1. En la pantalla del administrador de transacciones: seleccione el **número de presupuesto** que desea volver a pedir.

|       | Quete Number   | Customer Number | Customer Name | Description | Chabura    | Deserved By | Created Data        | LastIndated         | Versel Infe                         |
|-------|----------------|-----------------|---------------|-------------|------------|-------------|---------------------|---------------------|-------------------------------------|
| elect | Quote Number   | customer Number | o o           | Description | Status     | Ргерагео Бу | Created Date        | Last Opdated        | Vessel mo                           |
|       | <u>CPU-807</u> | 99939           |               | BOAT XYZ    | Urder Sent |             | 03/2//2018 10:26 AM | 03/2//2018 10:26 AM | Single /S HP Fourstroke Mechanical  |
|       | CPQ-810        | 99999           | Jack Dealer   |             | Created    |             | 03/28/2018 1:54 PM  | 03/28/2018 2:13 PM  | Single 150 HP FourStroke Mechanical |
|       | CPO-809        | 99999           |               |             | Created    |             | 03/28/2018 1:42 PM  | 03/28/2018 1:42 PM  | Single 115HP FourStroke Mechanical  |

2. Seleccione **Validar precios** para verificar si los precios han cambiado desde que se creó la lista de materiales.

| nsaction Configuration Details Create Quote                                                                |                                                                                               |                                                                                                    |   |
|----------------------------------------------------------------------------------------------------|-----------------------------------------------------------------------------------------------|----------------------------------------------------------------------------------------------------|---|
| Juote Information                                                                                          | Quote Status                                                                                  | Order Information                                                                                    |   |
| Quote Name<br>Quote Namber CPQ-700<br>Costoure: Number 59999<br>Version<br>Created Date 02/11/2008 6:00 PM | "Status Order Sent<br>Last Updated 02/12/2013 9:32 AM<br>Carrency USD                         | Skipinnest Priority  Skipinnest Priority  Margency Cross Skip No No No No No No No No No No No No No | B |
| Last Updated By Parts Cuy @50999<br>Disclaimer "All pricing and configurations are subject to change Plea  | se Select Validate Pricing of Edit Configuration to ensure the Bill of Materials is accurate. |                                                                                                    |   |

- 3. Seleccione Crear nueva versión.
- 4. Seleccione su prioridad de envío.
- 5. Seleccione Envío cruzado: Sí o No.
- 6. Introduzca un número de pedido.
- 7. Introduzca la fecha de envío solicitada.
- 8. Actualice las cantidades del pedido (según sea necesario).
- 9. Seleccione Crear pedido.